## Como liberar um pedido que está bloqueado para envio em manutenção?

## Passo a Passo:

Passo 1: No menu principal toque na opção Consultas & Manutenção.

Passo 2: Toque na opção Manutenção de pedidos.

Passo 3: Dê um toque longo sobre o pedido que deseja editar.

Passo 4: Toque na opção Liberar Pedido.

Feito isto, o pedido será liberado e enviado ao ERP.

Ainda tem dúvidas? Nos envie uma solicitação